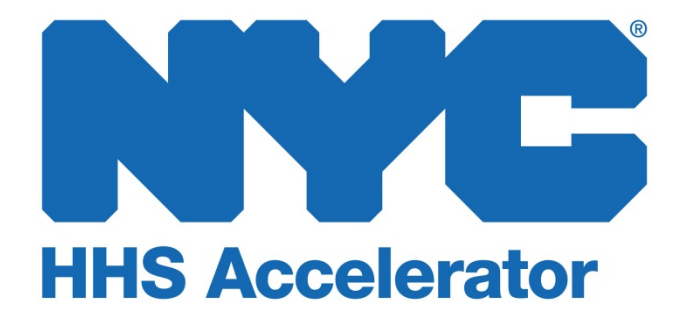

**Updating Filings in HHS Accelerator** 

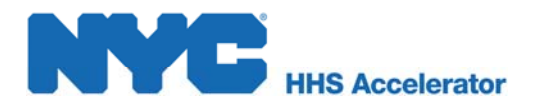

Charitable organizations operating in New York State must file annual financial reports with the Attorney General's Office. Please note that the actual filing is with the Charities Bureau. The City requests a record of your filing to verify your organization is in compliance. The annual filings deadlines can be found at the end of this guide.

The HHS Accelerator System sends notifications to your organization prior to your CHAR500 expiring in the system. In order to maintain your Approved Status to compete for Health and Human Service contracts in New York City, it is important that your organization takes the appropriate action to stay current in its filings. If your organization does not upload the record of the filing to the system by the deadline, your Application Status in the system will change to Suspended.

Your organization can address this status change by uploading either the NYS Form Char500 (signed with 2 signatures) or a Char500 Extension Document. The extension document we accept is a copy of the email sent to <u>charities.extensions@aq.ny.gov</u>. The IRS Form 8868 is no longer accepted.

## **Uploading the Filing Document to the System**

It is very simple to upload your filing document to the system to maintain your Approved Status. The filings document must be uploaded to the correct location in your Document Vault. You must be logged into your account to upload a new document to your Document Vault. Once logged in, click the "**Document Vault**" button at the top of the page to access your Document Vault.

|                |                                                             |                             | _                                                             |                                                       |                                    |                      | Te                   | ext Size: A A A        |
|----------------|-------------------------------------------------------------|-----------------------------|---------------------------------------------------------------|-------------------------------------------------------|------------------------------------|----------------------|----------------------|------------------------|
| IHS A          | Accelerator                                                 | Organization<br>Information | Document<br>Vault                                             | Applications                                          | Procurement                        | s Financials         |                      | 🥑 😰 重                  |
|                |                                                             |                             |                                                               |                                                       |                                    |                      | Welcome: John A Do   | e, Training Provider 1 |
| Doc            | ument Vau                                                   | lt 🔵                        |                                                               |                                                       |                                    |                      |                      | ?                      |
| Mana           | ge documents lo                                             | aded 1 organ                | nization.                                                     | -                                                     |                                    |                      |                      | 0                      |
| Mana<br>Filter | ge documents lo<br>Documents 🔻                              | aded 1 organ                | nization.<br>e OUn-Share All                                  | OUn-Share by                                          | Provider                           |                      |                      |                        |
| Mana<br>Filter | ge documents lo<br>Documents V<br>Document Na               | aded 1 organ                | nization.<br>In-Share All<br>Docume                           | ©Un-Share by<br>nt Type ▲                             | Provider<br>Modified               | Shared               | Actions              |                        |
| Mana<br>Filter | ge documents lo<br>Documents v<br>Document Na<br>Board List | aded 1 organ                | bization.<br>Construction<br>Docume<br>Board of<br>Equivalent | OUn-Share by<br>Int Type ▲<br>Directors List or<br>nt | Provider<br>Modified<br>10/31/2013 | Shared<br>Not Shared | Actions<br>I need to | ·                      |

1. Click the "**Upload**" tab to upload a new document.

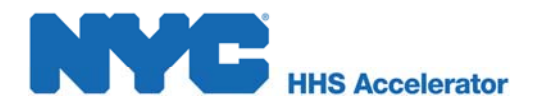

| pload Document<br>Upload Document      |                                                           |
|----------------------------------------|-----------------------------------------------------------|
| Step 1: File Selection Step            | 2: Document Information                                   |
| Select a document category and documen | t type, then browse your computer for the file to upload. |
| Indicates a Required Field             | 2                                                         |
| * Document Category:                   | Filings                                                   |
| * Document Type:                       | CHAR 500 + 990 + Audit                                    |
| * Select the file to upload:           | Browse file selected.                                     |
|                                        | 4 Cancel Next                                             |

| Upload Document                                                  |                                                              |   |
|------------------------------------------------------------------|--------------------------------------------------------------|---|
| Step 1: File Selection                                           | Step 2: Document Information                                 |   |
| elect a document category and docu<br>Indicates a Required Field | ment type, then browse your computer for the file to upload. |   |
| Document Catego                                                  | Filings •                                                    |   |
| * Document Ty                                                    | pe: CHAR 500 + 990 + Audit                                   |   |
| * Select the file to uplo                                        | ad: Browse Char 500.docx                                     | 6 |
|                                                                  | ne: Char 500                                                 |   |

- 2. Select the Document Category "Filings."
- Select the "CHAR500 Document Type" depending on the document you are uploading.
- 4. **"Select the File to Upload"** and upload the required document.
- 5. Enter the desired "Document Name."

| The "Document Name"       |
|---------------------------|
| field will default to the |
| document's file name.     |

6. Click "Next."

| Step 1: File Selection                                                       | tep 2: Document Information                                                                                                    |   |
|------------------------------------------------------------------------------|----------------------------------------------------------------------------------------------------|---|
| Please enter required Document Info<br>this is replacing an existing documen | rmation, if applicable, and confirm the existing information. Note: if<br>t, any sharing privileges will be applied to this document. |   |
| * Indicates a Required Field                                                 |                                                                                                    | i |
| Document Category                                                            | r: Filings                                                                                                    |   |
| Document Type                                                                | e: CHAR 500 + 990 + Audit                                                                                                    |   |
| Document Name                                                                | e: Char 500                                                                                                    | 7 |
| File Type                                                                    | E: DOCX                                                                                                    |   |
| * Period Covered From                                                        | 12 Jul 2013                                                                                                    |   |
| * Period Covered Te                                                          | 2 Jun 2014                                                                                                    |   |
|                                                                              | Cancel Back Upload Document                                                                                                    |   |

- The Period covered will automatically pre-populate.
- 7. Click "Upload Document."

## **Upload Confirmation**

It is important that you create unique file names for new files uploaded to your Document Vault, as

newly uploaded documents with duplicate file names will overwrite preexisting documents.

## HHS Accelerator

Once the upload is complete, you will be redirected to your Document Vault and receive system confirmation of your successful upload.

| HS Accelerator     | Organiza<br>Informa | ation D      | ocument Applic     | cations Procurement    | s Financials | Te                   | ext Size: A A       |
|--------------------|---------------------|--------------|--------------------|------------------------|--------------|----------------------|---------------------|
|                    |                     |              |                    |                        |              | Welcome: Trainer One | a, Training Provide |
| ocument Va         | ult                 |              |                    |                        |              |                      | (                   |
| lanage documents l | oaded by you        | ur organizat | ion.               |                        |              |                      |                     |
| ✓ The file was suc | cessfully uple      | oaded to yo  | ur Document Vault. |                        |              |                      | ٤                   |
| Filter Documents   | 🕆 Upload            | 🔓 Share      | 🛇 Un-Share All     | Oun-Share by Organizat | tion         |                      | 1 <u>2 3 Nex</u>    |
| Document N         | ame                 |              | Document Type      | Modified 👻             | Shared       | Actions              |                     |
|                    |                     |              |                    |                        |              |                      |                     |

Once you have successfully updated the filings document to your vault, your provider status on the homepage will say Approved. The filings expiration warning will no longer appear. This is your confirmation.

Below are two charts that outline the required deadlines for filing based on your organization's filing type and fiscal year.

|                                 | 7A/Dual Annual Filings Deadlines to Submit Report on Completed Fiscal Year |                          |                           |  |  |  |
|---------------------------------|----------------------------------------------------------------------------|--------------------------|---------------------------|--|--|--|
| Month<br>Fiscal<br>Year<br>Ends | Last Day of Fiscal<br>Year                                                 | 7A/Dual                  | 7A/Dual Extension Expires |  |  |  |
| 1                               | January 31                                                                 | June 15 (same year)      | December 15 (same year)   |  |  |  |
| 2                               | February 28                                                                | July 15 (same year)      | January 15 (next year)    |  |  |  |
| 3                               | March 31                                                                   | August 15 (same year)    | February 15 (next year)   |  |  |  |
| 4                               | April 30                                                                   | September 15 (same year) | March 15 (next year)      |  |  |  |
| 5                               | May 31                                                                     | October 15 (same year)   | April 15 (next year)      |  |  |  |
| 6                               | June 30                                                                    | November 15 (same year)  | May 15 (next year)        |  |  |  |
| 7                               | July 31                                                                    | December 15 (same year)  | June 15 (next year)       |  |  |  |
| 8                               | August31                                                                   | January 15 (next year)   | July 15 (next year)       |  |  |  |
| 9                               | September 30                                                               | February 15 (next year)  | August 15 (next year)     |  |  |  |
| 10                              | October 31                                                                 | March 15 (next year)     | September 15 (next year)  |  |  |  |
| 11                              | November 30                                                                | April 15 (next year)     | October 15 (next year)    |  |  |  |
| 12                              | December 31                                                                | May 15 (next year)       | November 15 (next year)   |  |  |  |

|                                 | EPTL Annual Filings Deadlines to Submit Report on Completed Fiscal Year |                          |                         |  |  |  |
|---------------------------------|-------------------------------------------------------------------------|--------------------------|-------------------------|--|--|--|
| Month<br>Fiscal<br>Year<br>Ends | Last Day of Fiscal<br>Year                                              | EPTL                     | EPTL Extension Expires  |  |  |  |
| 1                               | January 31                                                              | July 31 (same year)      | January 31 (next year)  |  |  |  |
| 2                               | February 28                                                             | August 31 (same year)    | February 28 (next year) |  |  |  |
| 3                               | March 31                                                                | September 30 (same year) | March 31 (next year)    |  |  |  |
| 4                               | April 30                                                                | October 31 (same year)   | April 30 (next year)    |  |  |  |
| 5                               | May 31                                                                  | November 30 (same year)  | May 31 (next year)      |  |  |  |

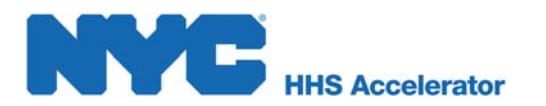

| 6  | June 30      | December 31 (same year) | June 30 (next year)      |
|----|--------------|-------------------------|--------------------------|
| 7  | July 31      | January 31 (next year)  | July 31 (next year)      |
| 8  | August31     | February 28 (next year) | August 31 (next year)    |
| 9  | September 30 | March 31 (next year)    | September 30 (next year) |
| 10 | October 31   | April 30 (next year)    | October 31 (next year)   |
| 11 | November 30  | May 31 (next year)      | November 30 (next year)  |
| 12 | December 31  | June 30 (next year)     | December 31 (next year)  |